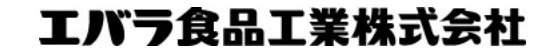

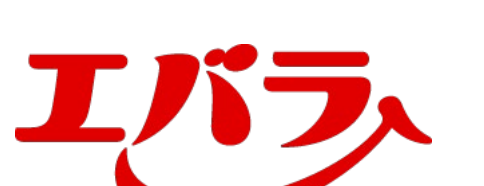

#### 「シエバラCLUB エバラのWeb会員サイト → Myお気に入りレシピ → エバラCLUBの楽しみ > MYページ(会員情報確認・変更・迷会) エバラ食品トップページ ログアウト レシビを見る お料理豆知 エバラCLUBメンバーになって4014日目です。 お楽しみ・キャンペーン アンケート BER'S LI ここにしかないレシピの作り方を公開。 うれしいキャンペーンの参加も 単! 2024.06.19 NEW あなたはどっち派?使えるね!黄金の味レシビ投票を開始しました。 新着情報 2024.05.17 あなたはどっち派?野菜が主役のメニューレシビ投票を開始しました。 2024.04.17 あなたはどっち派?おウチでもおソトでも焼肉レシビ投票を開始しました。 RECIPE SHOWDOWN VS 使えるね!黄金の味 レシピ投票 6527 1823 TOTAL 8350 anth 余ったたれが大活躍! 余ったたれで大活躍! 「黄金の味」と鶏肉で、揚げずに 「黄金の味」とケチャップ1:1 作れる 単からあげ! で炒めるだけ! あなたはどっち派? 前回の投票結果はこちら

### MYページ(会員情報確認・変更・退会)をクリック してください。

PCでのご対応

Copyright © 2024 Ebara Foods Industry Inc. All rights reserved.

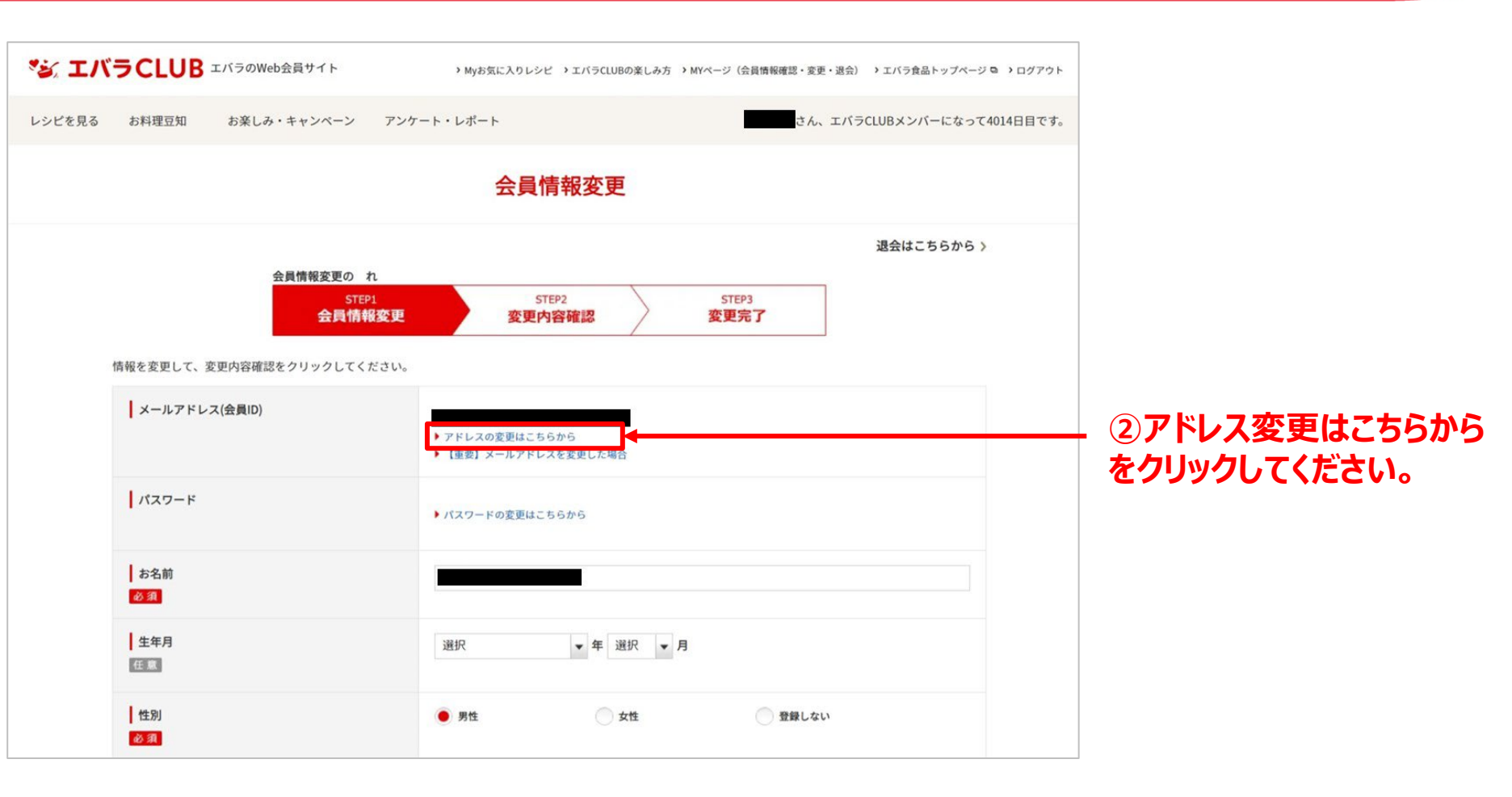

PCでのご対応

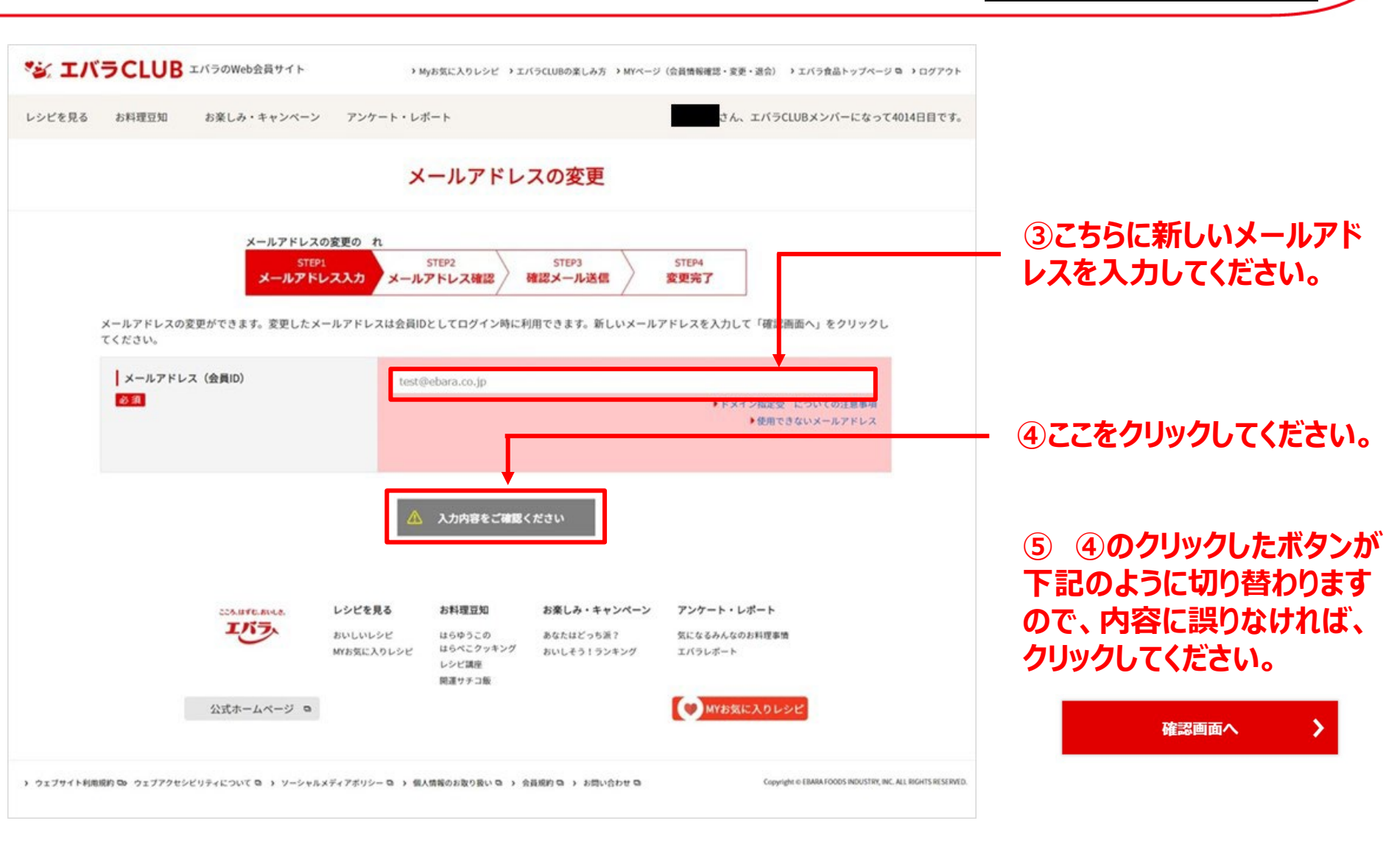

PCでのご対応

| ジェバラCLUB エバラのWeb会員サイト                                               | → Myお気に入りレシピ → エバラCLUBの楽しみ方 → MYページ(会員情報確認・変更・過会) → エバラ食品トップページ Q → ログアウト |                                                     |
|---------------------------------------------------------------------|---------------------------------------------------------------------------|-----------------------------------------------------|
| レシピを見る お料理豆知 お楽しみ・キャンペーン アンケート                                      | ト・レポート 、エバラCLUBメンバーになって4014日目です。                                          |                                                     |
|                                                                     | メールアドレスの変更                                                                |                                                     |
| メールアドレスの変更の れ<br>STEP1<br>メールアドレス入力<br>入力したメールアドレスをご確認のうえ、「変更確認メール送 | STEP2<br>メールアドレス確認<br>」をクリックしてください。                                       |                                                     |
| メールアドレス(会員ID)                                                       | <u>変更確認メール送</u><br>戻って変更する →                                              | ⑥入力したメールアドレスをご<br>確認のうえ、「変更確認メール<br>送信」をクリックしてください。 |
| こ25.はず0.おいしき。 レシビを見る                                                | お料理豆知 お楽しみ・キャンペーン アンケート・レポート                                              |                                                     |

PCでのご対応

PCでのご対応

#### ▼ 変更しました新メールアドレスに下のメールが届きます。

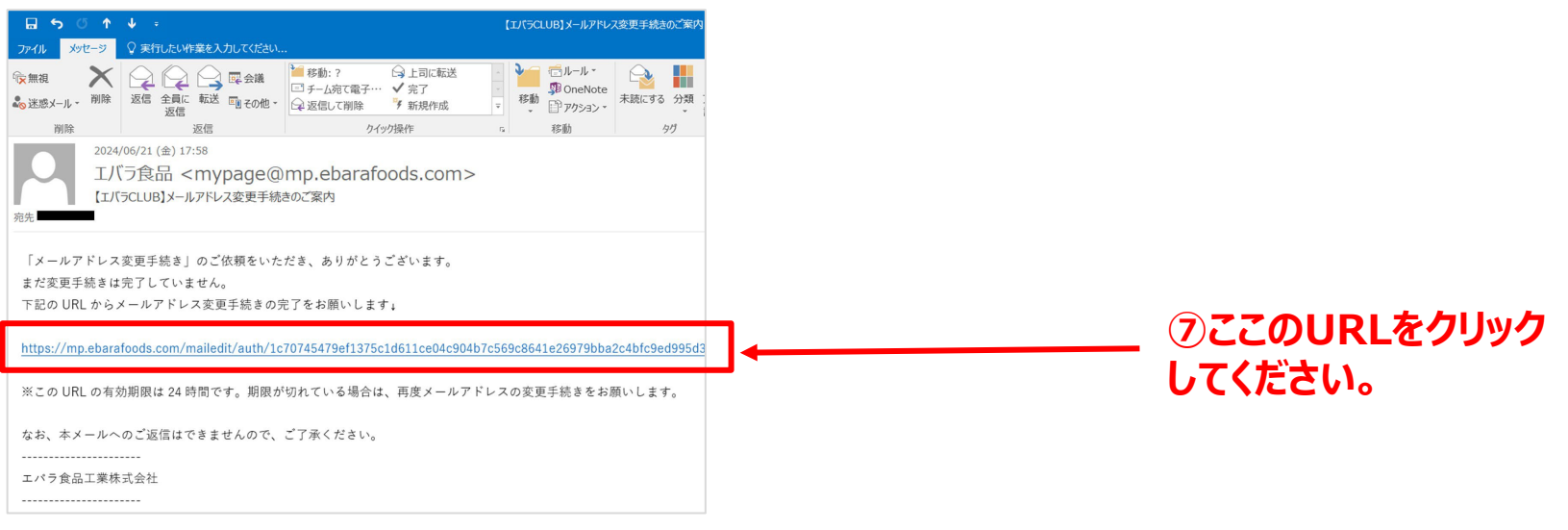

### 以上で完了となります。

#### ▼ 完了するとこちらの画面が出ます。こちらで完了になります。

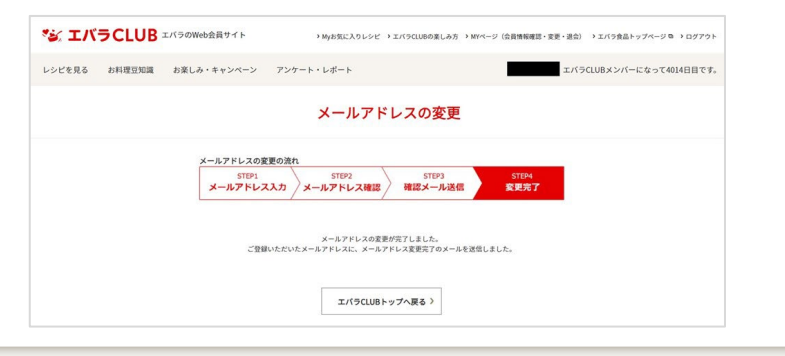

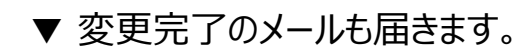

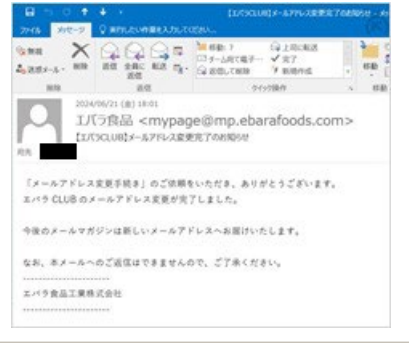

スマホでのご対応

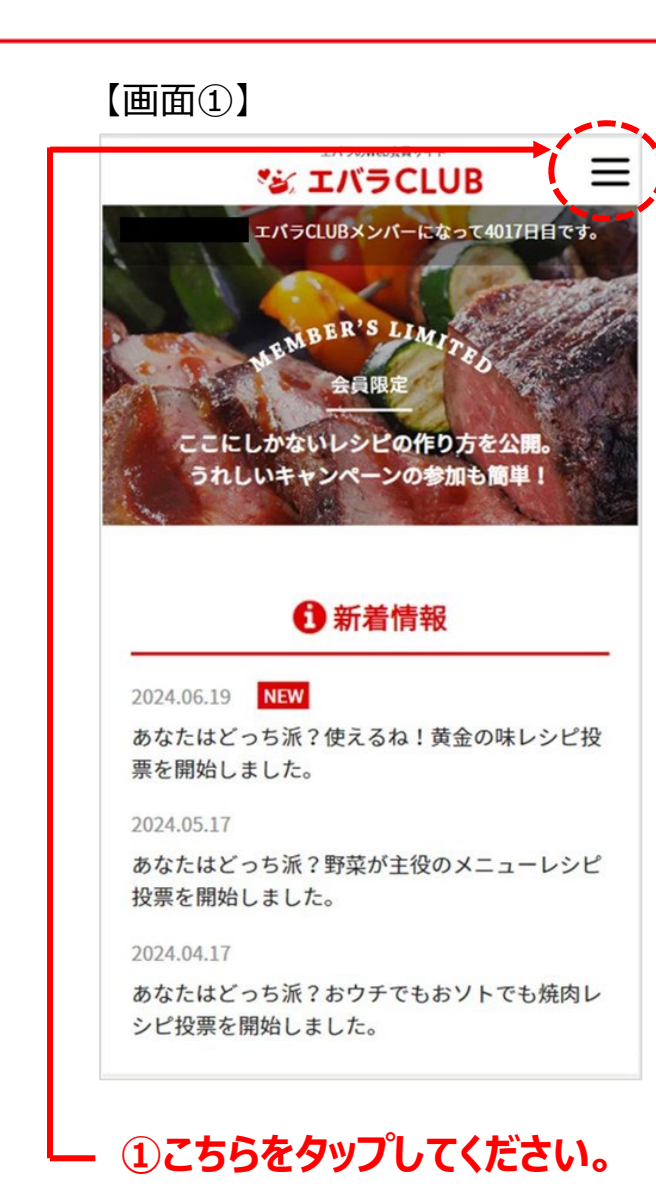

#### エバラのWeb会員サイト × **ジェバラCLUB** レシピを見る V お料理豆知識 V お楽しみ・キャンペーン V アンケート・レポート Myお気に入りレシピ エバラCLUBの楽しみ方 MYページ エバラ食品トップページ 🖻 (会員情報確認・変更・退会) ログアウト ×

【画面②】

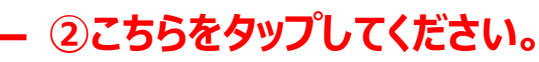

### スマホでのご対応

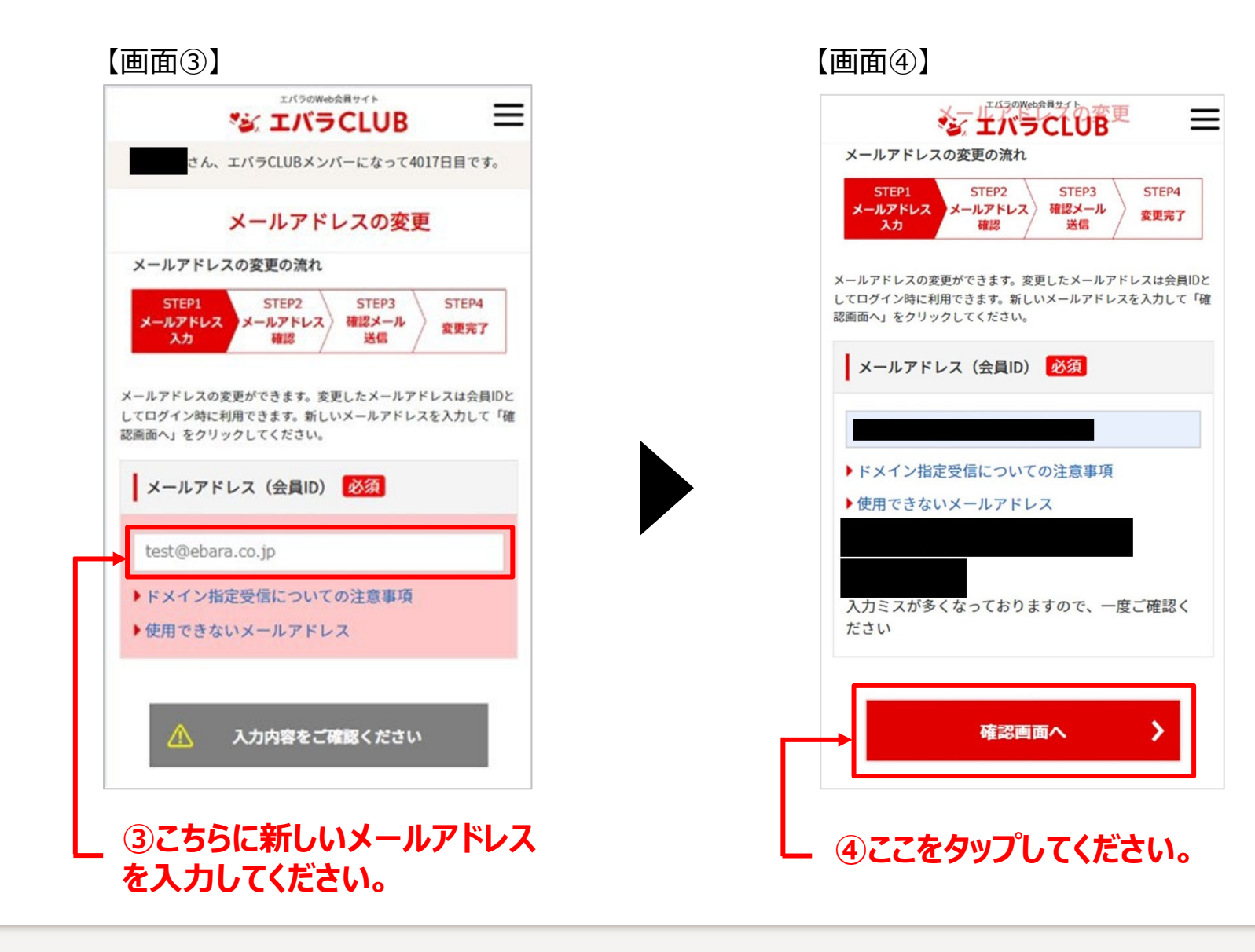

スマホでのご対応

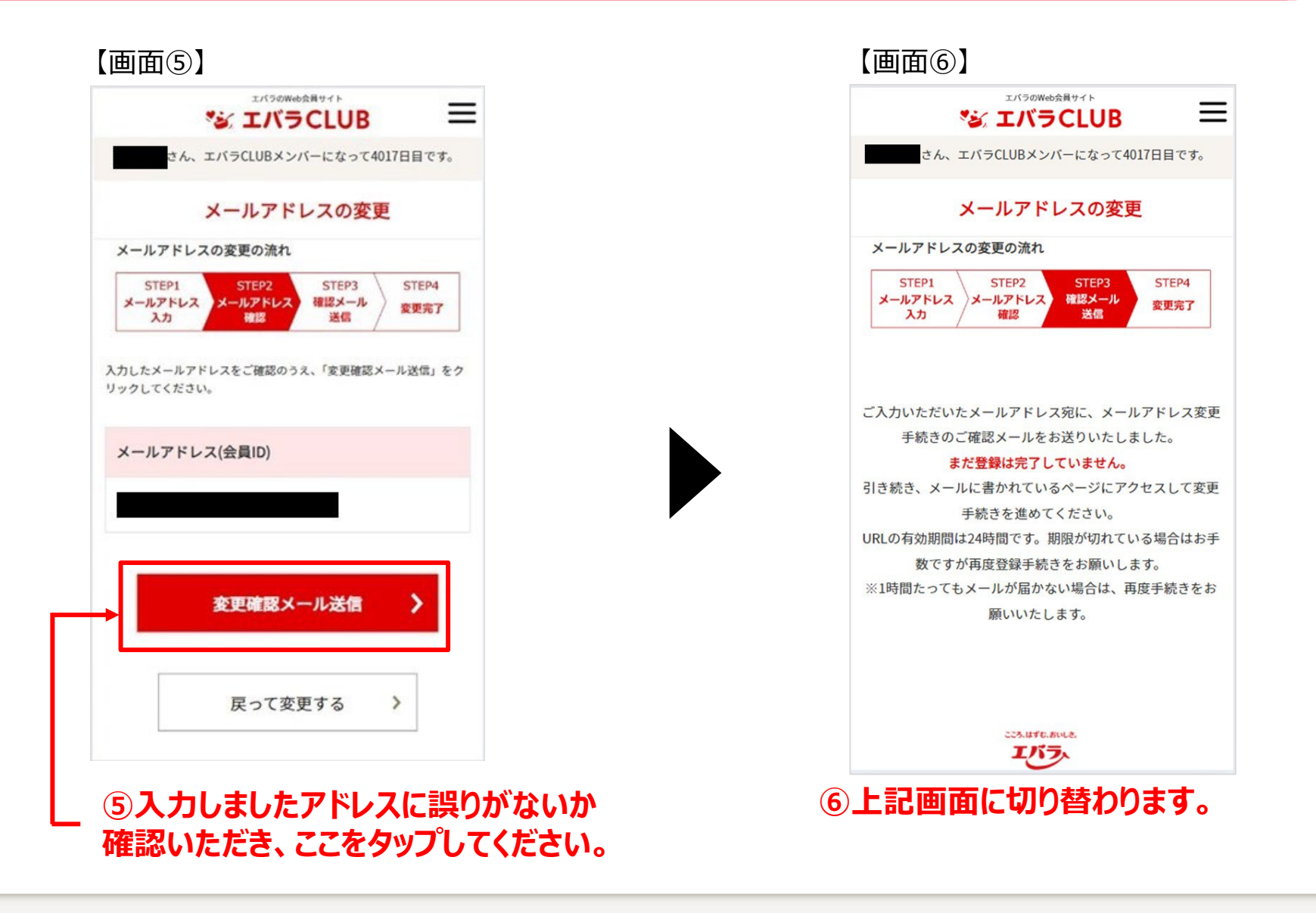

スマホでのご対応

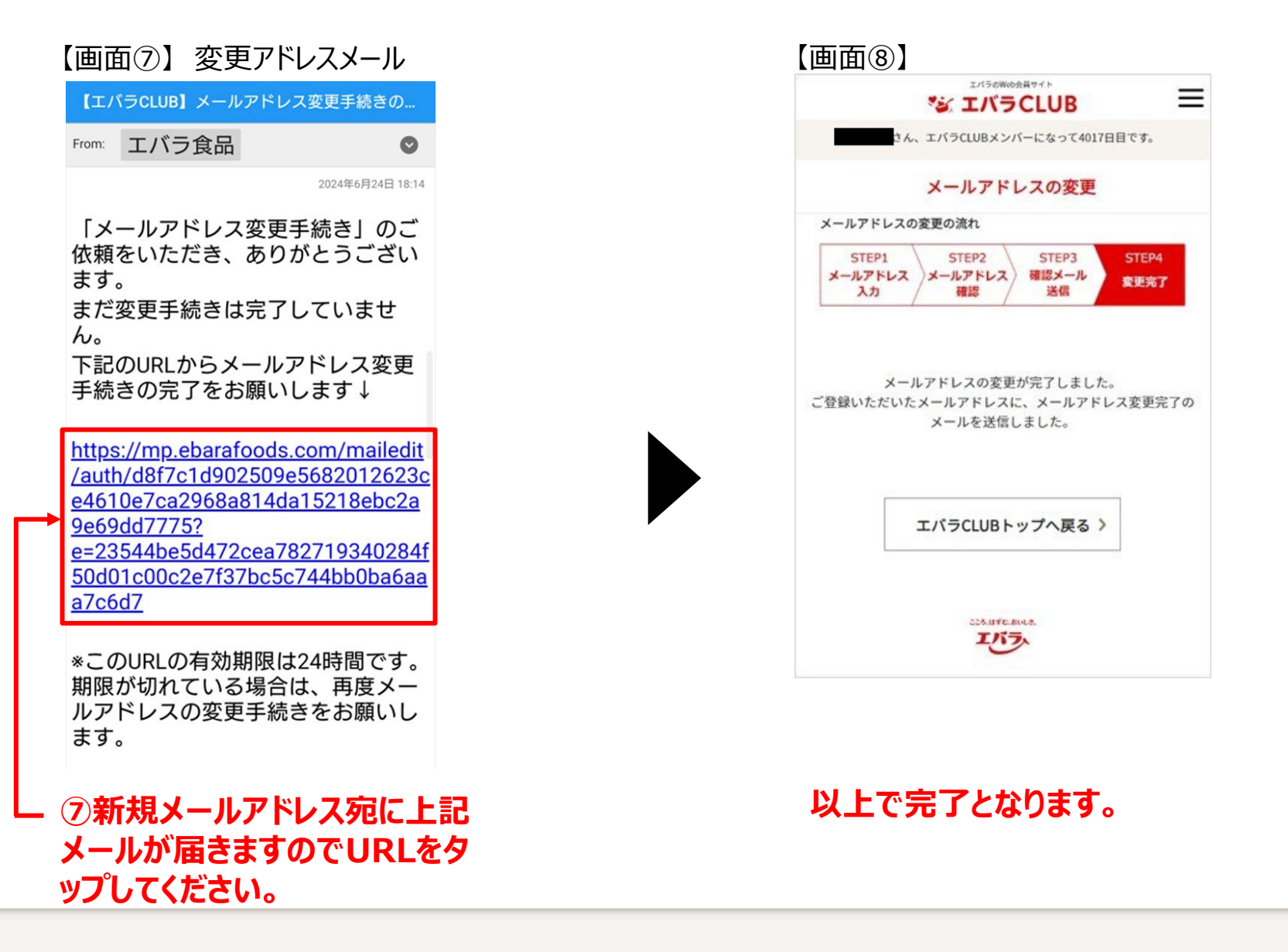